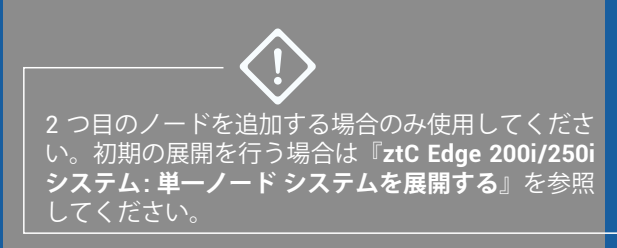

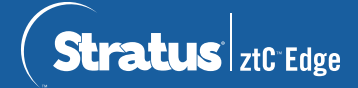

## ztC Edge 200i/250i システム: ノードを追加する

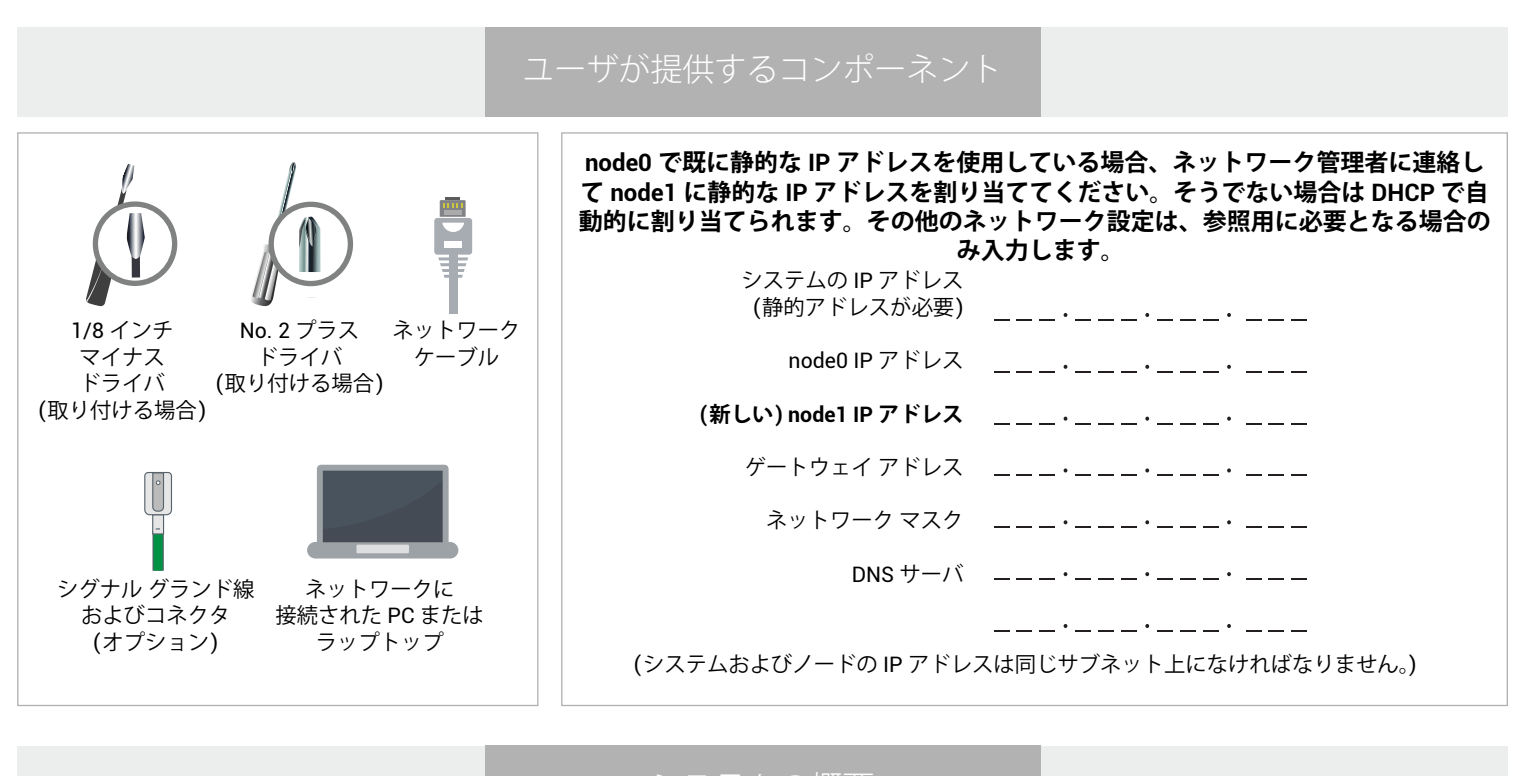

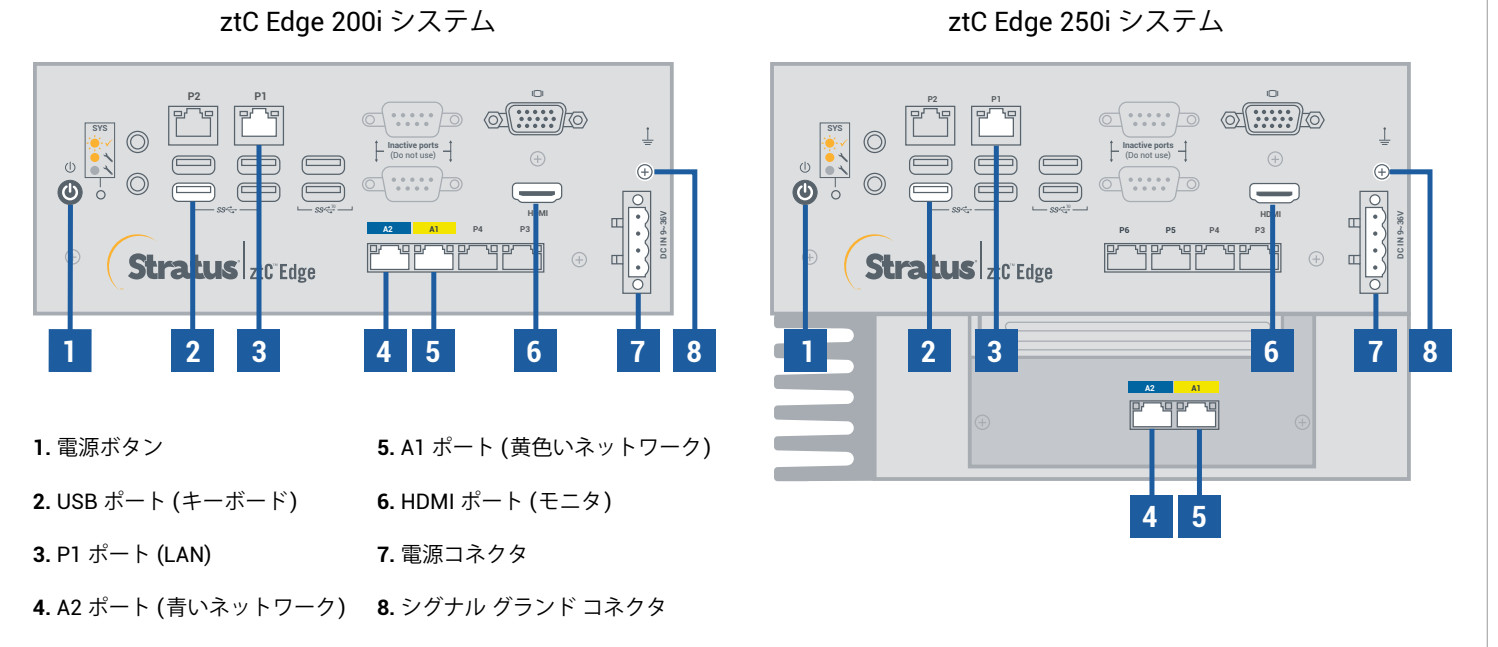

ztC Edge のリリース ノートとマニュアルについては、http://ztcedgedoc.stratus.com にアクセスしてください。 ナレッジ ベース記事やソフトウェア ダウンロードを含むその他の ztC Edge 自己解決用リソースについては、 Stratus カスタマ サービス サイト (http://www.stratus.com/support) にアクセスしてください。

最初のノードが実行されていて正常である (SYS LED が点滅している) ことを確認します。最初のノード にネットワーク接続している PC またはラップトップで ztC Edge コンソールに接続し、【ダッシュボード】 ページに緑のチェック マークが表示されていて未解決の問題がないことを確認します。(注: ステップ 6 で ノードが同期され VM を再起動するまでは VM のパフォーマンスが低下するため、計画されているメンテ ナンス期間まで待ってから手順を行うことを検討してください。)

|     |                  | Stratus ztC Edge                                                                 | hostname.stratus.com<br>P. non.cos non.com (アゼロト D. ze-non<br>ハージョン: no.no.com | 3774<br>E <b>X</b> |                        | ★ 日本語   admin   ログアクト |
|-----|------------------|----------------------------------------------------------------------------------|--------------------------------------------------------------------------------|--------------------|------------------------|-----------------------|
| SYS | 875<br>          | システム<br>11 グッシュホード                                                               | 🖡 ダッシュボード                                                                      |                    |                        | 3                     |
|     | Stratus ztC Edge | ● シベケム<br>● 基本文字<br>アラートとログ<br>▲ アラート地田<br>一 新田ング<br>足 サポート ログ<br>リソース<br>■ 観空かっ | 6875>><br>\$277A<br>* node0                                                    |                    | ②<br>現時点で未解決の問題はありません。 |                       |
|     |                  | 要 仮想マシン<br>③ ポリニーム<br>● ネットワーク<br>○) 仮想 ΦD                                       | TAT MR                                                                         |                    |                        |                       |
|     |                  | ライブラリ<br>編/アップグレードキット                                                            | コンベーホント *<br>報告すべきアクティブはアラートはありません                                             | 18201              |                        | 793                   |

2 ノードの P1 ポートを既存の LAN (最初のノード上の P1 と同じサブネット) に接続し、青色と黄色のネットワーク ケーブルで最初のノードと 2 つ目のノード (A2 と A1 ポート) を接続します。2 つ目のノードに電源を接続し、電源がオンになることを確認します。

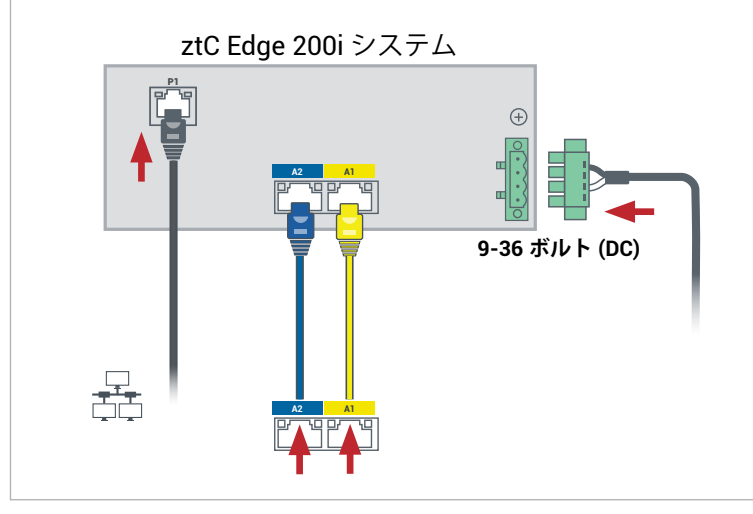

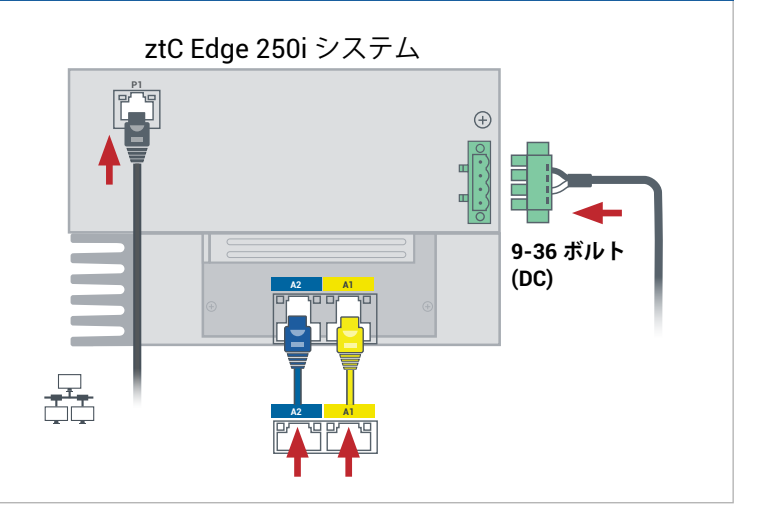

● 最初のノードに接続している ztC Edge コンソールで、**[基本設定]** を開いて **[可用性]** をクリックし、 ● **[+]** (プラス記号) をクリックして 2 つ目のノードを追加します。ノードの追加ウィザードを完了し、ノード をペアリングしてシステムを冗長化します。

| :- K          | 🔚 基本設定 |                                                                                               |     | ? |             |                                                                  |                                                                              |                                             |            |
|---------------|--------|-----------------------------------------------------------------------------------------------|-----|---|-------------|------------------------------------------------------------------|------------------------------------------------------------------------------|---------------------------------------------|------------|
| <b>グ</b><br>歴 |        | <b>冗長構成:</b><br>node0:<br>モデル: IO Edge MNN<br>シリアル書: Exerconcentration<br>SBL バージョン: n.n.extt | #33 |   | 1.5<br>2. n | ステップ <b>1: 準備</b><br>i手順を実行して、既存・<br>ーブルとボートの色を<br>ode1 の電源をオンにし | Q ステップご 検出<br>の ztC Edge (node0) に 2 つ目の zt<br>合わせて、node0 を node1 に振動<br>ます。 | ステップミペアリング<br>CEdge (nodel) を追加します。<br>します。 | 🔪 ステップ 生売了 |
| 2             |        |                                                                                               |     |   |             |                                                                  | 統行                                                                           | キャンセル                                       |            |

ペアリングの完了には最大で 30 分かかります。その後、2 つ目のノードの SYS LED が点滅して正常な状 態であることが示され、ノードの追加ウィザードの各タブに緑色のチェックマークが表示されてペアリン グが成功したことを確認できます。

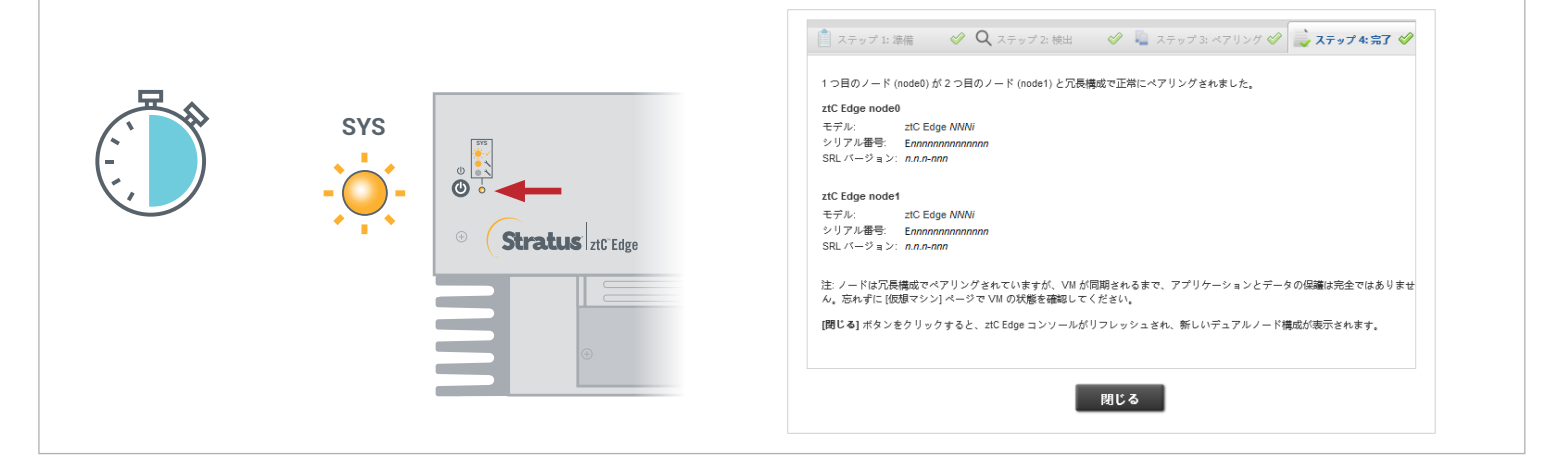

■ ztC Edge コンソールで **[基本設定]** ページを開き、**[IP 構成]** をクリックして設定を確認します。必要に応 ● じて、2 番目のノード (node1) の静的 IP アドレスを入力し、**[保存]** をクリックします。

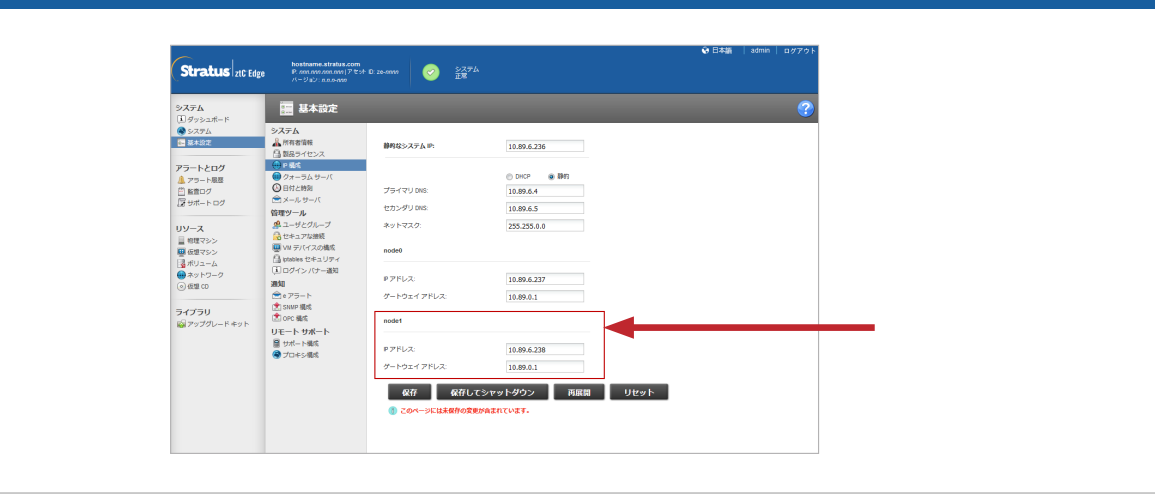

既存の VM は数時間同期する可能性があります。その後、VM を再起動して冗長性を有効化し、警告を解除する必要があります。ztC Edge 250i システムのみ: VM がダウンしているときは、オンライン ヘルプの説明に従って各 VM の HA/FT 設定を更新することを検討してください。システムが同期され、VM が実行されている場合、未解決の問題がないことを示す緑のチェックマークが [ダッシュボード] に表示されます。

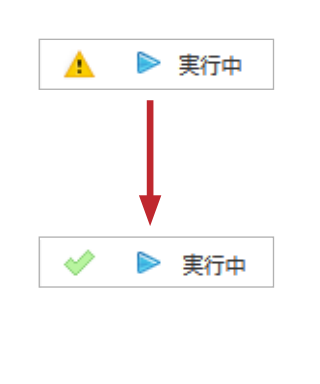

| tratus ztC Edge                                              | hostname.atrates.com<br>P. om ave.om.ave.(アセント D: 28-aven<br>パージョン: n.a.e-cen |                     |
|--------------------------------------------------------------|-------------------------------------------------------------------------------|---------------------|
| 876<br>8952#-1                                               | 🏴 ダッシュボード                                                                     | <b>?</b>            |
| ンステム<br>基本設定                                                 | 仮想マシン                                                                         |                     |
| フラートとログ<br>フラート総要<br>経営ログ<br>サポートログ<br>ノース<br>修理マシン<br>使型マシン | 5×3₹4                                                                         | ○ 現前点で未解決の問題はありません。 |
| リューム<br>ットワーク                                                | すべて 単視                                                                        |                     |
| 使想 CD                                                        | コンボーネント~                                                                      | 説明 アクシ              |
| プラリ<br>アップグレードキット                                            | 総合マイタアクティブルアラートな品の文化ル                                                         |                     |

ztC Edge 200i/250i システム: ノードを追加する

## www.stratus.com

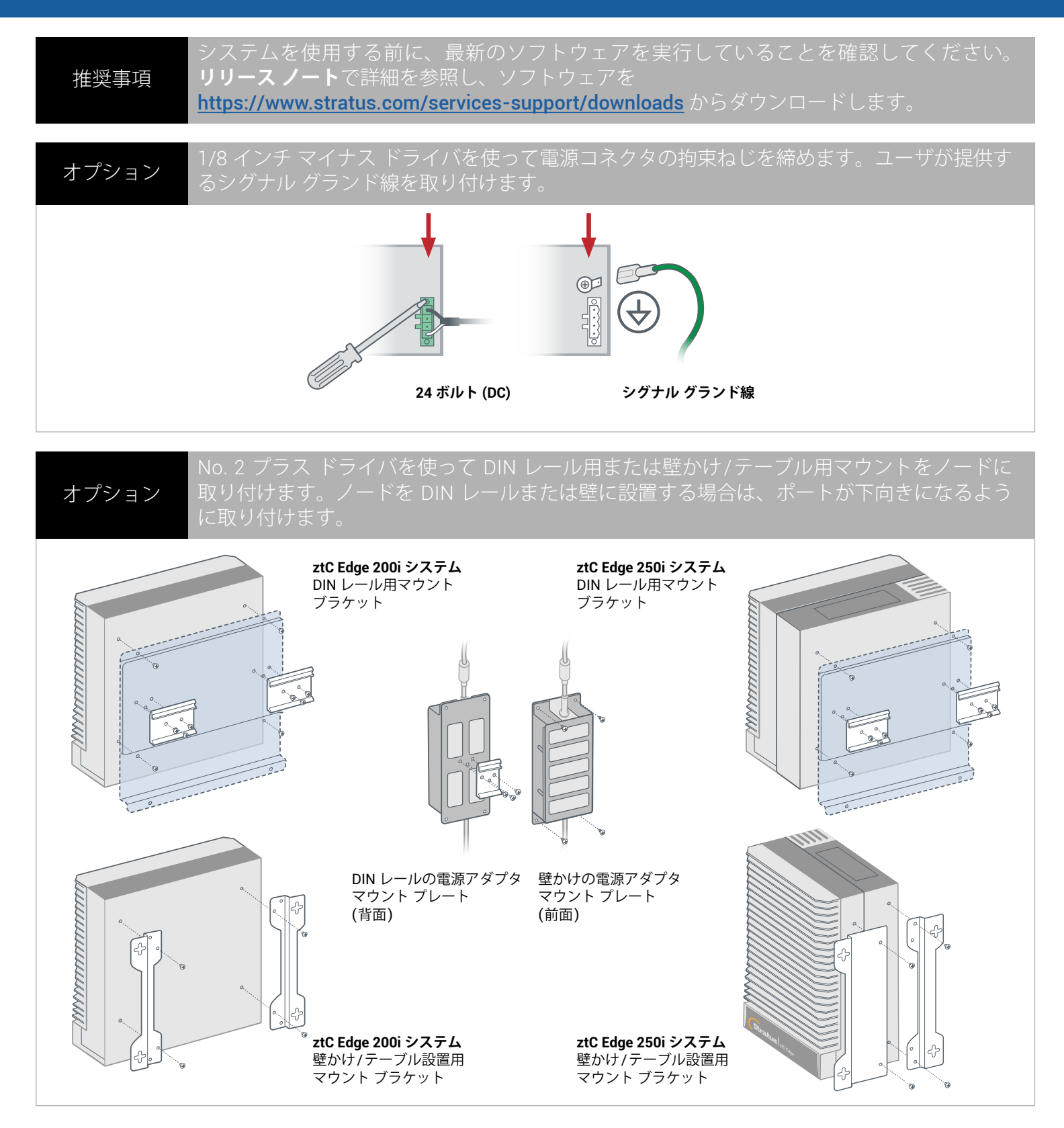

パーツ番号: R018Z-00 | 発行日: 2021 年 8 月

リリース番号: Stratus Redundant Linux リリース 2.3.0.0

仕様と説明は概要であり、通知なしに変更される場合があります。

Stratus および Stratus ロゴは Stratus Technologies Ireland, Ltd. の登録商標です。Stratus Technologies ロゴ、Stratus 24x7 ロゴ、および ztC は Stratus Technologies Ireland, Ltd. の商標です。 その他すべての商標および登録商標は、それぞれの所有者に帰属します。

©2021 Stratus Technologies Ireland, Ltd. All rights reserved.